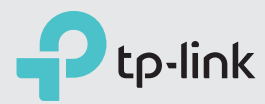

# Mais Rápido e Mais Forte

Guia de Instalação Rápida TL-WR841HP

# Instalando as Antenas

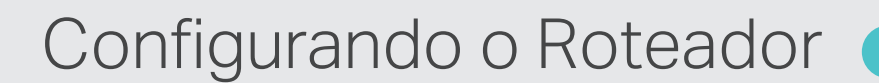

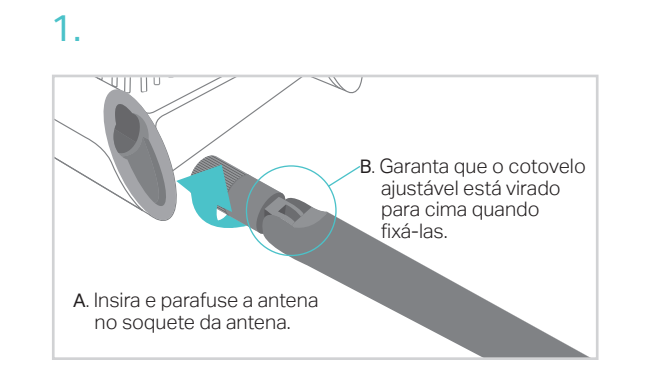

Feito

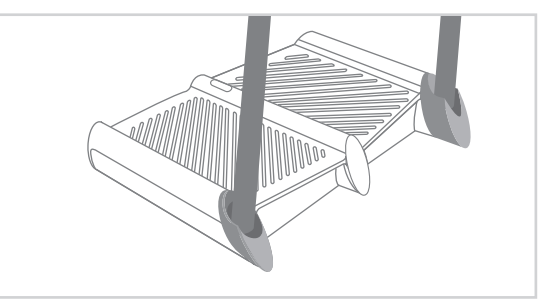

# Modo Roteador

Este modo permite múltiplos usuários a compartilharem a conexão de Internet via modem ADSL/Cabo. Caso sua conexão de Internet seja feita através de um cabo Ethernet vindo da parede ao invés de um modem, conecte o cabo Ethernet diretamente à porta Internet do roteador, e pule os passos 1, 2 e 3.

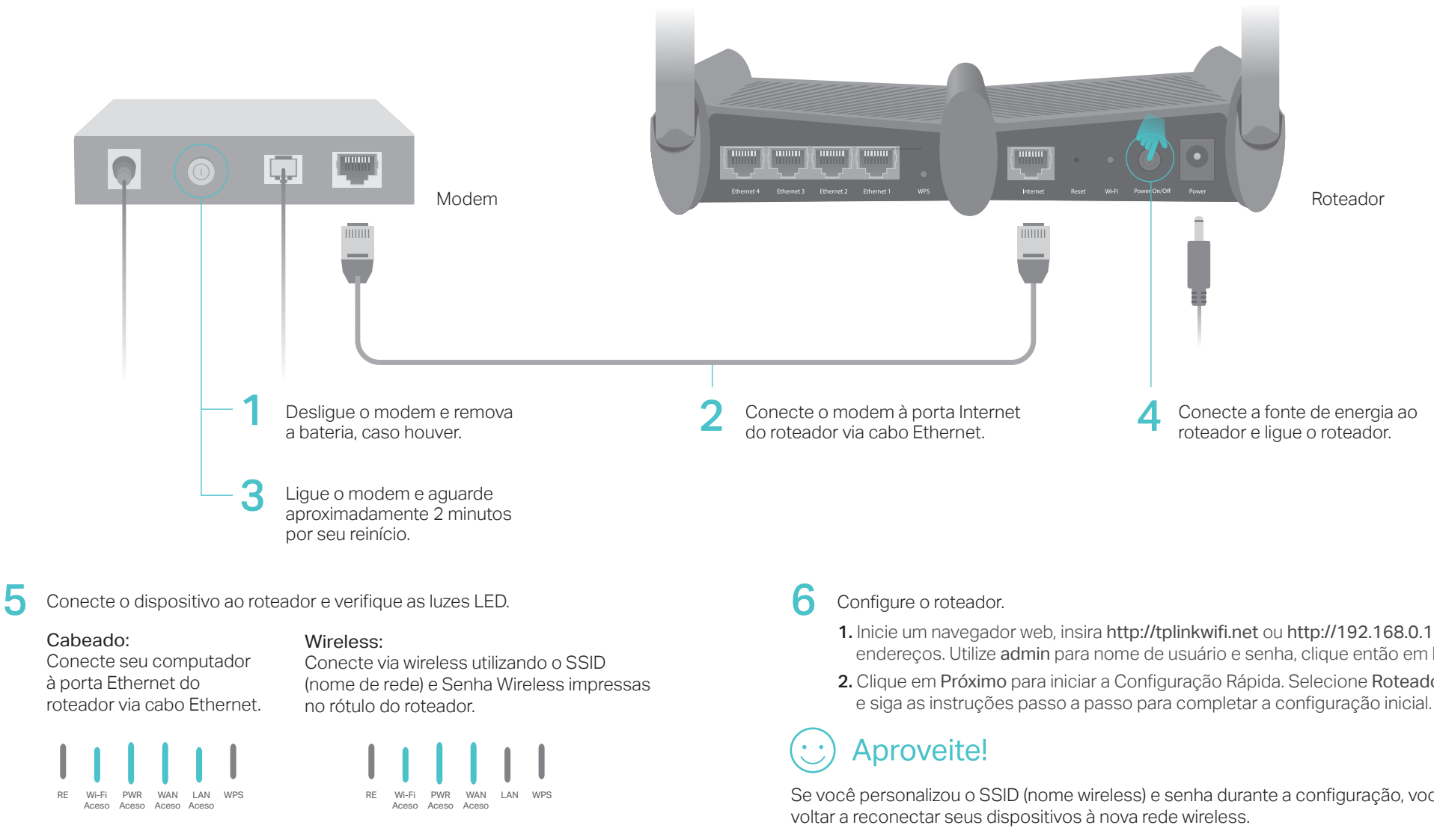

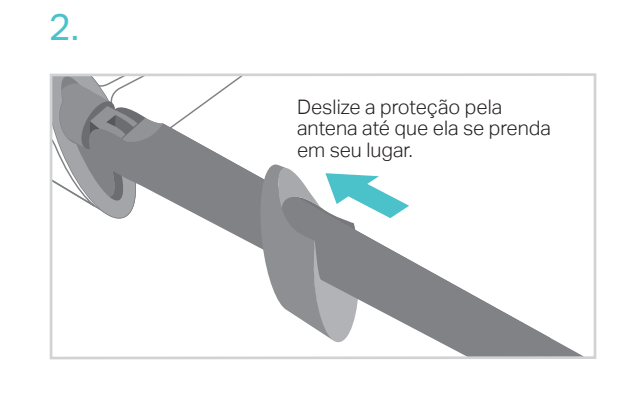

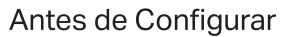

Observe que o roteador oferece três modos operacionais: Roteador, Repetidor e Access Point. Você pode escolher o modo para melhor atender às suas necessidades de rede e siga o guia para concluir a configuração.

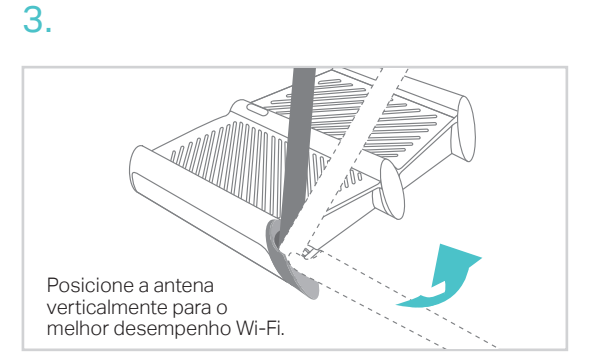

1. Inicie um navegador web, insira http://tplinkwifi.net ou http://192.168.0.1 na barra de endereços. Utilize admin para nome de usuário e senha, clique então em Login. 2. Clique em Próximo para iniciar a Configuração Rápida. Selecione Roteador Wireless

Se você personalizou o SSID (nome wireless) e senha durante a configuração, você terá que

# Modo Repetidor

Este modo aumenta a cobertura wireless da sua casa

## 1. Configurando

O WPS é uma forma fácil de estender sua rede local. É recomendável que você consulte a opção 1 caso seu roteador principal possua o botão WPS. O botão deve parecer com um destes: 🛈 | 🔤 | 🖤.

### Opção 1: Utilizando o botão WPS

- 1. Pressione o botão WPS no seu roteador principal
- 2. Dentro de 1 minuto, pressione e segure o botão 🧕 no painel superior do roteador por aproximadamente 3 segundos. O roteador irá reiniciar.
- 3. Depois de reiniciado, o LED RE deve passar de piscante para fixo, indicando uma conexão de sucesso.

Aviso: Caso a conexão WPS falhe, favor verificar a opção 2.

### Opção 2: Utilizando um Navegador Web

- 1. Conecte um computador ao roteador via cabo Ethernet ou via wireless ao utilizar o SSID (nome wireless) e senha wireless impressos na etiqueta do aparelho.
- 2. Inicie um navegador web no seu computador e digite http://tplinkwifi.net no campo de endereço. Utilize admin para nome de usuário e senha, clique então em Login.
- 3. Clique em Próximo para iniciar a Configuração Rápida. Selecione Repetidor e siga as instruções passo a passo para completar a configuração inicial.

# FAQ (Perguntas Frequentes)

- P1. O que fazer caso eu não consiga acessar a página de gerenciamento do roteador?
- Caso o computador esteja configurado em um endereço IP estático, altere para obter um endereco IP automaticamente.
- Verifique se http://tplinkwifi.net está corretamente inserido no navegador. Como alternativa, insira http://192.168.0.1 ou http://192.168.1.1 no navegador web e pressione Enter.
- Utilize outro navegador e tente novamente.
- Reinicie seu roteador e tente novamente.
- Desabilite e então reabilite o adaptador de rede em uso.

### P2. O que fazer caso eu não consiga acessar a Internet no modo Roteador?

- Verifique se a Internet está operando normalmente conectando um computador diretamente ao modem via cabo Ethernet. Caso contrário, contate seu provedor.
- Faça login na página de configuração do roteador, e vá para a página de Status para verificar se o endereço IP é válido ou não. Caso esteja, favor iniciar a Configuração Rápida novamente; caso contrário, verifique novamente a conexão de hardware.
- Reinicie seu roteador e tente novamente.
- Para usuários de cable modems, faça login na página de gerenciamento do roteador. Siga Rede > Clone de MAC, selecione Clonar MAC e em seguida clique em Salvar. Então reinicie o modem e o roteador.

## 2. Relocando

Plugue o extensor no meio do caminho entre o roteador e a "zona de sombra" Wi-Fi. A localidade que escolher deve ser dentro do alcance da sua rede local existente.

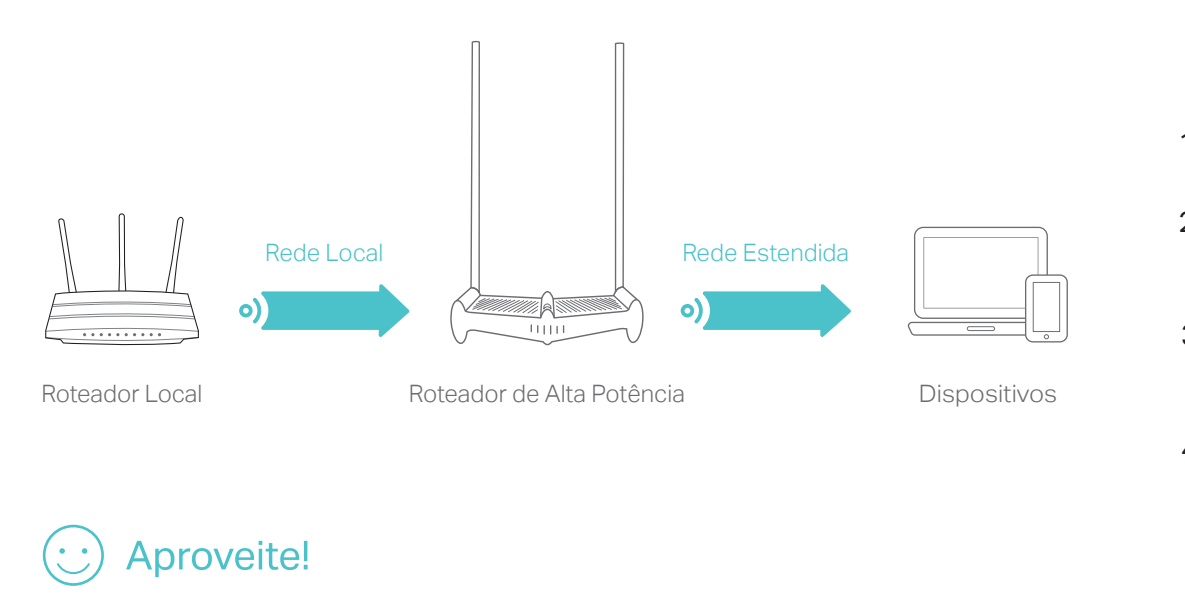

A rede estendida compartilha o mesmo SSID (nome de rede wireless) e senha wireless que a sua rede local.

### P3. O que fazer caso eu esqueça minha senha de rede wireless?

- Caso não tenha alterado a senha wireless padrão, ela pode ser encontrada na etiqueta do roteador
- Conecte um computador diretamente ao roteador utilizando um cabo Ethernet. Faça Login na página de gerenciamento, e acesse Wireless > Segurança Wireless para recuperar ou redefinir sua senha wireless.

### P4. Como restaurar o roteador às suas configurações de fábrica?

- Com o roteador ligado, pressione e segure o botão Reset no painel traseiro do roteador até que todos os LEDs acendam momentaneamente.
- Faça login na página de gerenciamento do roteador. Acesse Ferramentas de Sistema > Restaurar Padrões de Fábrica, e clique em Restaurar. O roteador irá restaurar e reiniciar automaticamente.

Nota: Restaurar o roteador aos padrões de fábrica irá apagar todas as configurações anteriores.

### P5. O que fazer caso eu esqueça minha senha da página de gerenciamento?

 Consulte o FAQ > P4 para reiniciar o roteador, e então utilize o padrão admin (em letras minúsculas) para nome de usuário e senha e fazer login.

Para suporte técnico e outras informações, favor visitar http://www.tp-link.com/support

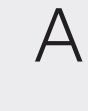

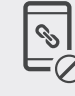

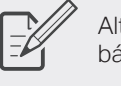

rede

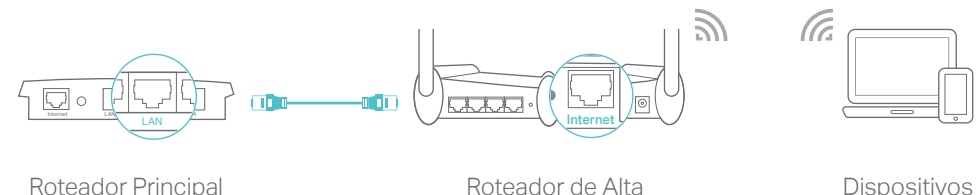

# Modo Access Point

Este modo transforma sua rede cabeada em rede wireless.

Cabeado

Roteador de Alta Potência

1. Conecte o roteador à porta LAN do roteador principal via cabo Ethernet como demonstrado acima.

2. Conecte um computador ao roteador via cabo Ethernet ou via wireless ao utilizar o SSID (nome wireless) e senha wireless impressos na etiqueta do aparelho.

3. Inicie um navegador web e digite http://tplinkwifi.net no campo de endereço. Utilize admin para nome de usuário e senha, clique então em Login.

4. Clique em Próximo para iniciar a Configuração Rápida. Selecione Access Point e siga as instruções passo a passo para completar a configuração inicial.

# Aproveite!

Conecte à rede wireless utilizando o SSID (nome de rede) e senha wireless impressas no rótulo do produto.

# Aplicativo Tether

O aplicativo Tether da TP-Link oferece uma forma simples e intuitiva para acessar e gerenciar seu roteador.

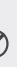

Bloqueie usuários indesejáveis de conectarem à sua rede

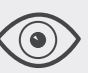

Visualize informações sobre os clientes conectados ao seu roteador

Altere configurações básicas de rede wireless

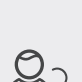

Configure o Controle dos Pais com período de acesso

### Como comecar?

1. Baixe o app Tether da TP-Link da Apple App Store ou Google Play. 2. Garanta que seu dispositivo smart esteja conectado via wireless à sua

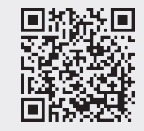

3. Inicie o aplicativo Tether e comece o gerenciamento da sua rede estendida

Acesse nara hai